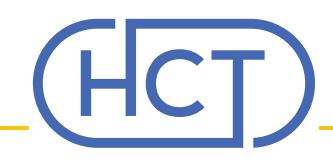

# To Begin Checking Out, Click the Cart Icon to the Far Right!

| rcielesz@hctsolutions.com <u>Change</u>                               |                                                                         | <b>६</b> (800) 729-0296   Need | Help?   Account   Favorites   Log Dut |
|-----------------------------------------------------------------------|-------------------------------------------------------------------------|--------------------------------|---------------------------------------|
| HCT Products ~                                                        | HCT Organization HCT Divisions                                          | Certificates Contact News      | Search Q 2                            |
| Pharmacy / Admixture Products                                         |                                                                         |                                |                                       |
| Admixture Products                                                    | 6                                                                       |                                |                                       |
| Admixture Products that Promote<br>A large array of admixture product | Efficiency and Aseptic Technique<br>ts that promote cost savings from t | he best brands, including HCT. |                                       |
| 9 item(s)                                                             |                                                                         | S                              | ort Part Number - A to Z 🗸 📰 🔛        |
|                                                                       |                                                                         |                                |                                       |
| DPT6820                                                               | HCT1200                                                                 | HCT1300                        | HCT2000                               |
| Douglas Port Male-to-Female                                           | Huid Dispenser Female/Female                                            | Huid Dispenser Luer Connector  | Mini Transfer Spike 50/CS             |

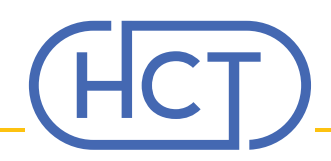

#### Welcome to Step 1, the HCT Cart

| rcielesz@hctsolutions.com <u>Change</u>                                  |                                   | فر                                                                             | (800) 729-0296    | Need Help?   Account   Fo               | ivorites   Log Out                                       |  |  |
|--------------------------------------------------------------------------|-----------------------------------|--------------------------------------------------------------------------------|-------------------|-----------------------------------------|----------------------------------------------------------|--|--|
| Products - HCT (                                                         | Organization HCT Divis            | sions Certificate                                                              | s Contact New     | ws Search                               | Q <b>2</b><br>\$2,941.93                                 |  |  |
| Update product quantities<br>Cart Contents (12) Link to the product page |                                   |                                                                                |                   | Move forwo<br>checkout<br>Order Summary | Move forward in the<br>checkout process<br>Order Summary |  |  |
| Description                                                              | Unit of Measure Price             | O<br>Qty                                                                       | Ext. Amt. Remov   | Subtotal                                | \$2,941.93                                               |  |  |
| TSB Grow Media 3mL Glass Ampules 20/CS<br>PART # GM0030 O                | BX \$118.2                        | 23 1                                                                           | \$118.23          | Chec                                    | kout                                                     |  |  |
| Contec PeridoxRTU Sporicide Sterile 32 oz.<br>6/CS<br>PART # HC85335IR   | CS \$310.                         | 60 7                                                                           | \$2,174.20        | Add Items to Fav                        | orite                                                    |  |  |
| Metrix Secure 2-Port EVA IV 100mL Bag<br>50/CS<br>PART # 66040           | CS \$162.                         | 50 3                                                                           | \$487.50          |                                         |                                                          |  |  |
| Metrix Secure 2-Port EVA IV 50mL Bag<br>50/CS<br>PART # 66042            | CS \$162.                         | 00 1                                                                           | \$162.00 <b>1</b> | Add pro<br>existing<br>Selecting        | oducts from an<br>Favorites list.<br>g this option will  |  |  |
| Clear All Update All O Clear a                                           | take you<br>Checkout<br>the Favor | take you away from the<br>Checkout process and t<br>the Favorites list selecte |                   |                                         |                                                          |  |  |
| Remove items<br>from cart                                                |                                   |                                                                                |                   |                                         |                                                          |  |  |

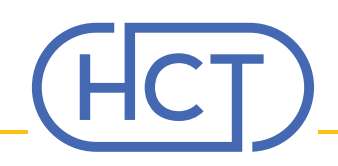

## Welcome to Step 2, the Shipping Page

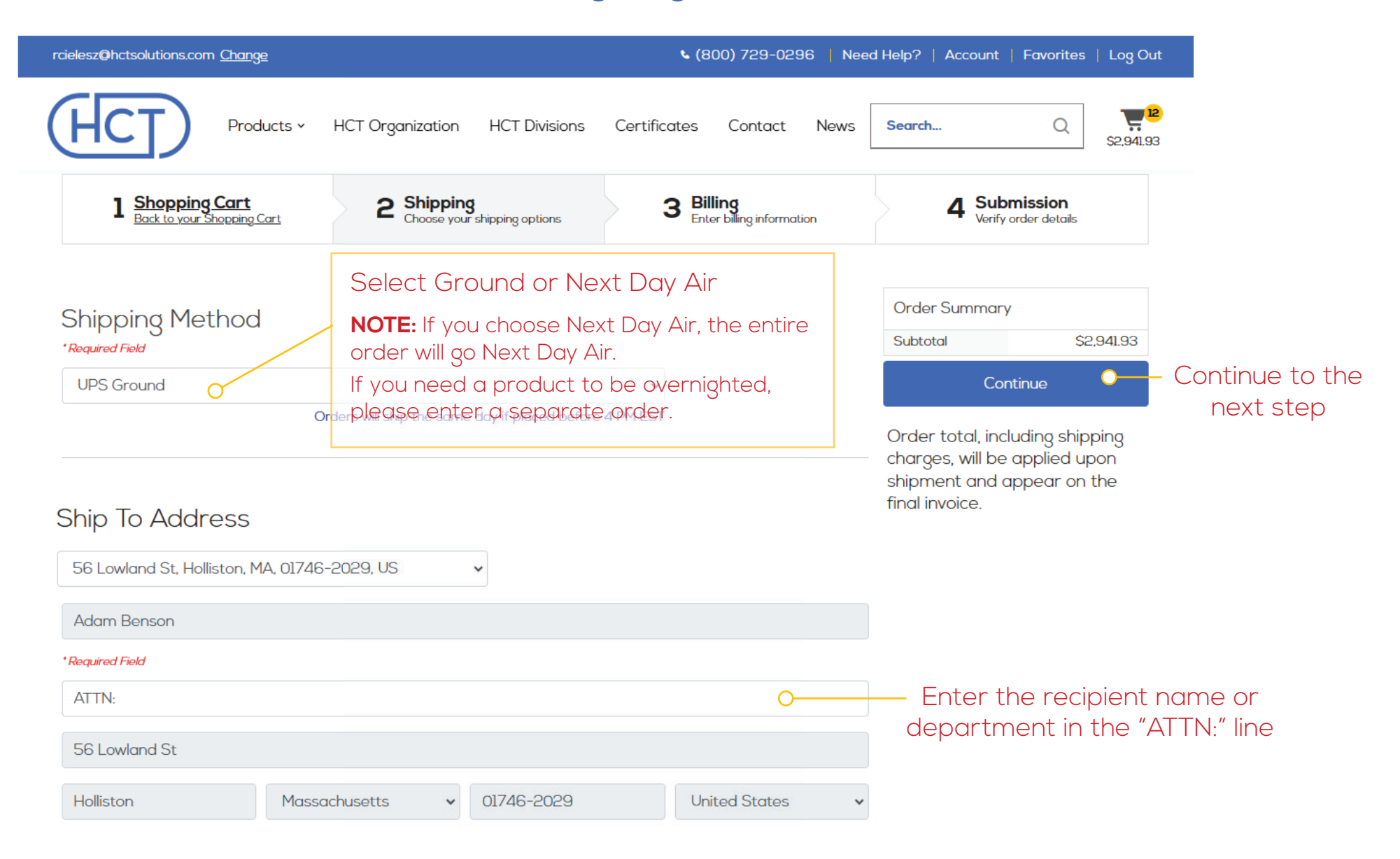

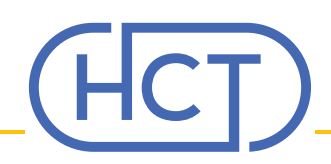

### Welcome to Step 3, the Billing Page

| rcielesz@hctsolutions.com <u>Change</u>       |                                            | <b>%</b> (800) 729-0296   Nee                 | ed Help?   Account   Favorites   Log Out |  |  |
|-----------------------------------------------|--------------------------------------------|-----------------------------------------------|------------------------------------------|--|--|
| HCT Products ~                                | HCT Organization HCT Divisions             | Certificates Contact News                     | Search Q 22,941.93                       |  |  |
| 1 Shopping Cart<br>Back to your Shopping Cart | 2 Shipping<br>Choose your shipping options | <b>3</b> Billing<br>Enter billing information | 4 Submission<br>Verify order details     |  |  |
| * Required Fields                             |                                            |                                               |                                          |  |  |
| Billing Information                           | Email for confirmation                     |                                               | Order Summary                            |  |  |
| ADAM BENSON                                   | rcielesz@hctsoluti                         | ons.com                                       | Subtotal \$2,941.93                      |  |  |
| ATTN: ACCOUNTS PAYABLE                        | *PO Number                                 |                                               | Continue                                 |  |  |
| HOLLISTON, MA 01746                           | TESTING 101                                |                                               |                                          |  |  |
|                                               | Enter PO Number here.                      |                                               | Continue to the                          |  |  |
|                                               | This is required.                          |                                               | next step                                |  |  |
| * Payment Method                              |                                            |                                               |                                          |  |  |
| Net 30                                        | <mark>o≁</mark> —— Terms d                 | automatically selected                        |                                          |  |  |

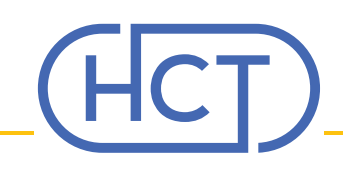

#### Welcome to Step 4, the Submission Page

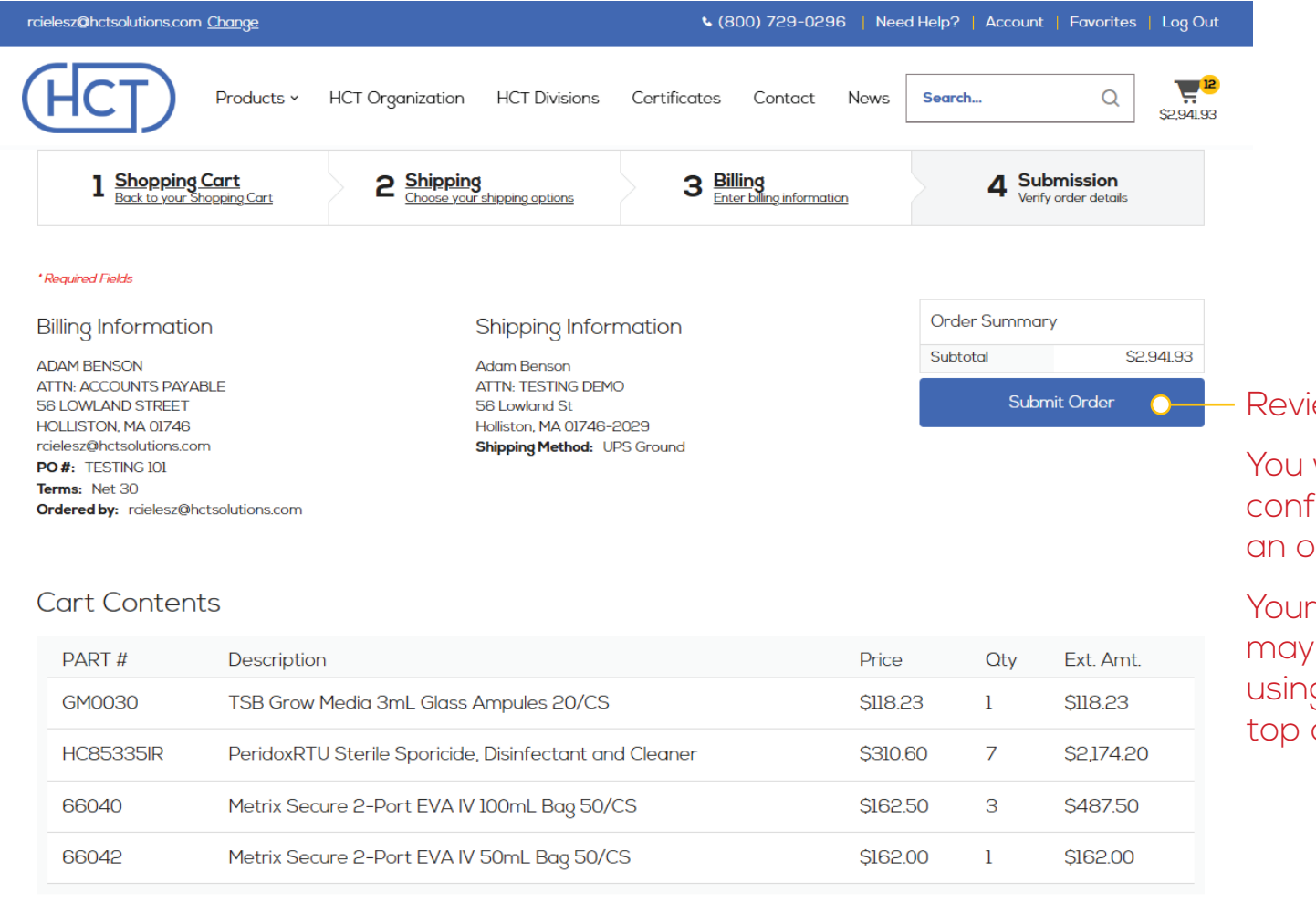

Review and Submit your order.

You will see an order confirmation page and receive an order confirmation email.

Your order is complete. You may keep track of your order using the "**Account**" link at the top of the page.

| esz@hctsolutions.com <u>Change</u> |                  |               | 8) ي         | 00) 729-029 | 96   Nee | d Help? 📘 | Account | Favorites | Log Out |
|------------------------------------|------------------|---------------|--------------|-------------|----------|-----------|---------|-----------|---------|
| Products ~                         | HCT Organization | HCT Divisions | Certificates | Contact     | News     | Search    |         | Q         |         |